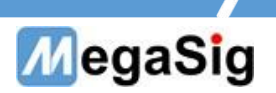

# U 924 数字串行I0模块 用户手册

版本号: 1.0

第1页共6页

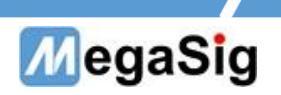

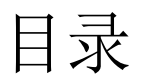

| <i></i> , | 硬件说明     | 3 |
|-----------|----------|---|
| <u> </u>  | 软件界面操作说明 | 4 |

第2页共6页

# MegaSig

- 一、 硬件说明
- 1. U 924拥有1组输入和1组输出,接口类型: HD-15
  - a) 面板接口采用为HD-15;
  - b) 独立的主时钟、位时钟和帧时钟
  - c) 拥有4个Data;
  - d) 可选择信号的格式,字宽,位深

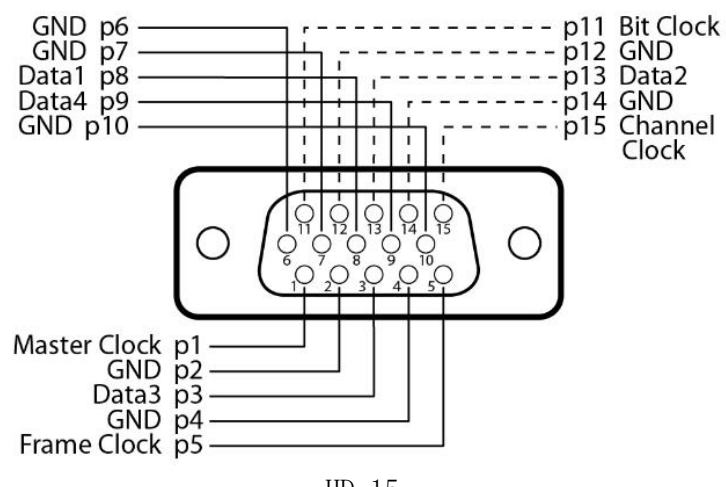

HD-15

# 第3页共6页

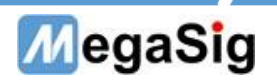

- 二、 软件界面操作说明
- 1. 1. 此说明为使用SIO Lab软件里DSIO模块具体说明使用,其他使用操作可参考SIO Lab手册

①打开SIO Lab软件,软件分为输出和输入两组配置。 选择连接方式: Digital Serial IO,以及对应U924设备 选择增加测试项目

| 🖳 SIO Lab - V2.0.2.61                                                                                                    | -        | 0        | ×     |
|----------------------------------------------------------------------------------------------------|----------|----------|-------|
| file Language Report Remote Help                                                                                                    |          |          |       |
| MegaSig + _                                                                                                    |          |          |       |
| Signal Path: Signal Path 0 🐃 Add Test Delete Test                                                                                                    |          |          |       |
| Output Configuration      Concector      A28      Device      U 922      U 923      Output Chandel Control      Chi Q    Enable      Chi Q    Enable      Chi Q    Enable      Chi Q    Enable      Chi Q    Conduct Statefors      Journal State    - 700      Simulus Device    - 700      Simulus Device    - 700      Simulus Device    - 700      Output Sample Rate    - 900 (ASS - 17)      - VAN Verification    - 900 (ASS - 17)      - VAN Verification    - 900 (ASS - 17)      - VAN Verification    - 900 (ASS - 17)      - VAN Verification    - 900 (ASS - 17)      - VAN Verification    - 900 (ASS - 17)      - VAN Verification    - 900 (ASS - 17)      - VAN Verification    - 900 (ASS - 17)      - VAN Verification    - 900 (ASS - 17)      - VAN Verification    - 900 (ASS - 17)      - VAN Verification    - 900 (ASS - 17)      - VAN Verification    - 900 (ASS - 17)      - VAN Verification    - 900 (ASS - 17) |          |          |       |
| Input Configuration  ^    Concector                                                                                                    | put: A28 | (16 Ch)2 | 24kHz |

# ②点击选Advanced Setting,此处配置Digital Serial IO模块的参数设置

| 🐺 SIO Lab - V2.0.4.27          |                                |                     |                   |           |                |                  |       |                   |            |            |               |                     |                    | - 0                                   |
|--------------------------------|--------------------------------|---------------------|-------------------|-----------|----------------|------------------|-------|-------------------|------------|------------|---------------|---------------------|--------------------|---------------------------------------|
| File Software Setting Language | Tool About                     |                     |                   |           |                |                  |       |                   |            |            |               |                     |                    |                                       |
| megasig                        |                                |                     |                   |           |                |                  |       |                   |            |            |               |                     |                    |                                       |
| Signal Path: Signal Path 0 🛛 🗸 | &Meters 1 Add Test Delete Test |                     |                   |           |                |                  |       |                   |            |            |               |                     |                    |                                       |
| Output Configuration ^         | <                              |                     |                   |           |                |                  |       |                   |            |            |               |                     |                    |                                       |
| Connector                      | Output Value                   | Monitor Ch0         | Ch1 Total         |           |                |                  |       |                   |            |            |               |                     |                    |                                       |
| Digital Serial IO 💌            | Start                          | 🛛 🛛 🥐 🔛 Digital Ser | ial AO Advanced   |           |                |                  |       |                   |            | ×          |               |                     |                    |                                       |
| Device                         | Ch0: 100m Vrms ~ ^             | Audio               |                   |           | Clocks         |                  | Bi    | t Clock Edge Syne |            | _          |               |                     |                    | Name CLR                              |
| No Device                      | Ch1: 100m Vrms V               | O Single Da         | ta Line (TDM)     |           | Master Clk Sou | arce: Internal   | ~     | Outs: F           | Rising     |            |               |                     |                    |                                       |
| Output Channel Control         | Level Track Ch0                | 01020               | 304               |           |                |                  |       |                   |            |            |               |                     |                    |                                       |
| Ch1: Ch1: Enable               |                                | O Multiple E        | Data Lines        |           | Master Clk P   | Rate: 49.152M Hz |       | Ins: I            | Rising     |            |               |                     |                    |                                       |
| Ch2: Ch2: Enable               |                                | Channel             | s: 8 🗸 📈 M        | ISB First |                |                  |       |                   |            |            |               |                     |                    |                                       |
| Ch3: V Enable                  |                                |                     |                   | -         |                |                  |       |                   |            |            |               |                     |                    |                                       |
| Ch4: 🗹 Enable 🗸                | _ Test Set                     | Forma               | it: 12S           | ~         | Al Bit & Frame | Dir: Out         | ~     |                   |            |            |               |                     |                    |                                       |
| Advanced Setting               | Waveform: Sine                 | Justificatio        | n: Left Justified | ~         |                |                  |       |                   |            |            |               |                     |                    |                                       |
| Stimulus Device                | 11.15                          |                     | 0.010             |           | Frame Clk R    | Rate: 48k Hz     |       |                   |            |            |               |                     |                    |                                       |
| Output Sample Rate             | Frequency: IK nz               | Frame puls          | e: One Subtrame   | × 1       |                |                  |       |                   |            |            |               |                     |                    |                                       |
| 48 kHz V                       |                                | Frame Cl            | k: 🗸 Invert 🗸 S   | hift Left |                |                  |       |                   |            | 0.4        | 0.5 0.6       | 0.7 0.8             | 3 0.9 1            | $\longleftrightarrow \longrightarrow$ |
|                                |                                |                     |                   | 1000      |                |                  |       |                   |            |            |               |                     |                    |                                       |
|                                |                                | Word Widt           | h: 32             | *         |                |                  |       |                   |            |            |               |                     |                    |                                       |
| Input Configuration            |                                |                     | 24                |           |                |                  |       |                   |            |            |               |                     |                    | Name CLR                              |
| Input Configuration            |                                | Bit Dept            | h: 24             | ×         |                |                  |       | Si                | ave Cancel |            |               |                     |                    |                                       |
| Connector                      | FFT Width: 0.2 S               | Low N.              |                   |           |                |                  |       |                   |            |            |               |                     |                    |                                       |
| Digital Senal IO               | Window: Hanning V              | Bitclk              |                   | 11111     |                |                  |       |                   |            |            |               |                     |                    |                                       |
| No Device                      | Weighting: Linear              | Frame               |                   |           |                |                  |       |                   |            |            |               |                     |                    |                                       |
| Input Channie Control          | Restart Averaging              | Data1               | MSE               | (         | (              | Ch: O            |       | LSB               |            |            |               |                     |                    |                                       |
| Ch0: 🗹 Enable 🛆                | Advanced                       |                     |                   |           |                |                  |       |                   |            |            |               |                     |                    |                                       |
| Ch1: 🗹 Enable                  | Advanced                       |                     |                   |           |                |                  |       |                   |            |            |               |                     |                    |                                       |
| Ch2: 🗹 Enable                  | Filter Setting                 |                     |                   |           |                |                  |       |                   |            |            |               |                     |                    | <                                     |
| Ch3: 🗹 Enable                  | Recorder:                      |                     |                   |           |                |                  |       |                   |            | r          | 10000         |                     | 1000               | 00                                    |
| Ch4: 🗹 Enable 🗸                |                                | 4                   |                   |           |                |                  |       |                   | F          |            |               |                     |                    |                                       |
| Advanced Setting               |                                |                     |                   |           |                |                  |       |                   |            |            |               |                     |                    |                                       |
| Sensor Set                     |                                |                     | Frequency         | dBV       | dBFS           | Rms              | dBSPL | dBu               | W          | SINAD (dB) | THD(%)        | THD(dB)             | THD+N(%)           | THD+N(dB)                             |
|                                |                                | Ch 0                |                   |           |                |                  |       |                   |            |            | _             |                     |                    |                                       |
| Input Sample Rate              |                                | Ch 1                |                   |           |                |                  |       |                   |            |            |               |                     |                    |                                       |
| 40 KHZ                         |                                |                     |                   |           |                |                  |       |                   |            |            |               |                     |                    |                                       |
|                                |                                |                     |                   |           |                |                  |       |                   |            |            |               |                     |                    |                                       |
| v                              |                                |                     |                   |           |                |                  |       |                   |            |            | Output: Digit | al Serial IO (8 Ch) | 24kHz Input: Digit | al Serial IO (8 Ch)2d                 |

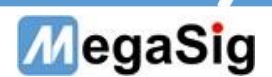

# Audio

Single Data Line:选择使用的Data数量,可选1或2,此处配置对应为SigmaStudio里节点的的TX/RX引脚 Channel:TDM mode 每组DATA数据传输数量,最大为16 MSB First: 数据第一位为高位 Justification: 选择数据左/右对齐 Frame pulse width: 帧脉冲宽度 Frame invert: 帧反转 Frame shift left::帧左移 Word width:字宽,最高32位 Bit Depth:位深,最高32位

# Clocks

Master Clk source:MCLK的时钟方向,可以外部/内部 AO Bit&frame Dir:选择AO的BLCK的时钟方向 AI Bit&frame Dir:选择AO的BLCK的时钟方向(AO和AI输出时,只能选择其中一个OUT) Bit Clock Edge Sync:数据和BCLK的同步方向,可选在BCLK上升沿或者下降沿同步

#### 第5页共6页